## MacOS X 10.7(ve üzeri) Eduroam Kurulum Ayarları

1-) MacOS işletim sistemli bilgisayarınızın sürümünü kontrol etmek için sol üst köşedeki **"Apple Menüsü**"nden **"Bu Mac Hakkında**" ya tıklayınız ve sürümünü kontrol ediniz.

Eğer sürümünüz 10.7 ve üzeri ise aşağıdaki adımları takip ediniz. Değil ise diğer kılavuzlara bakınız.

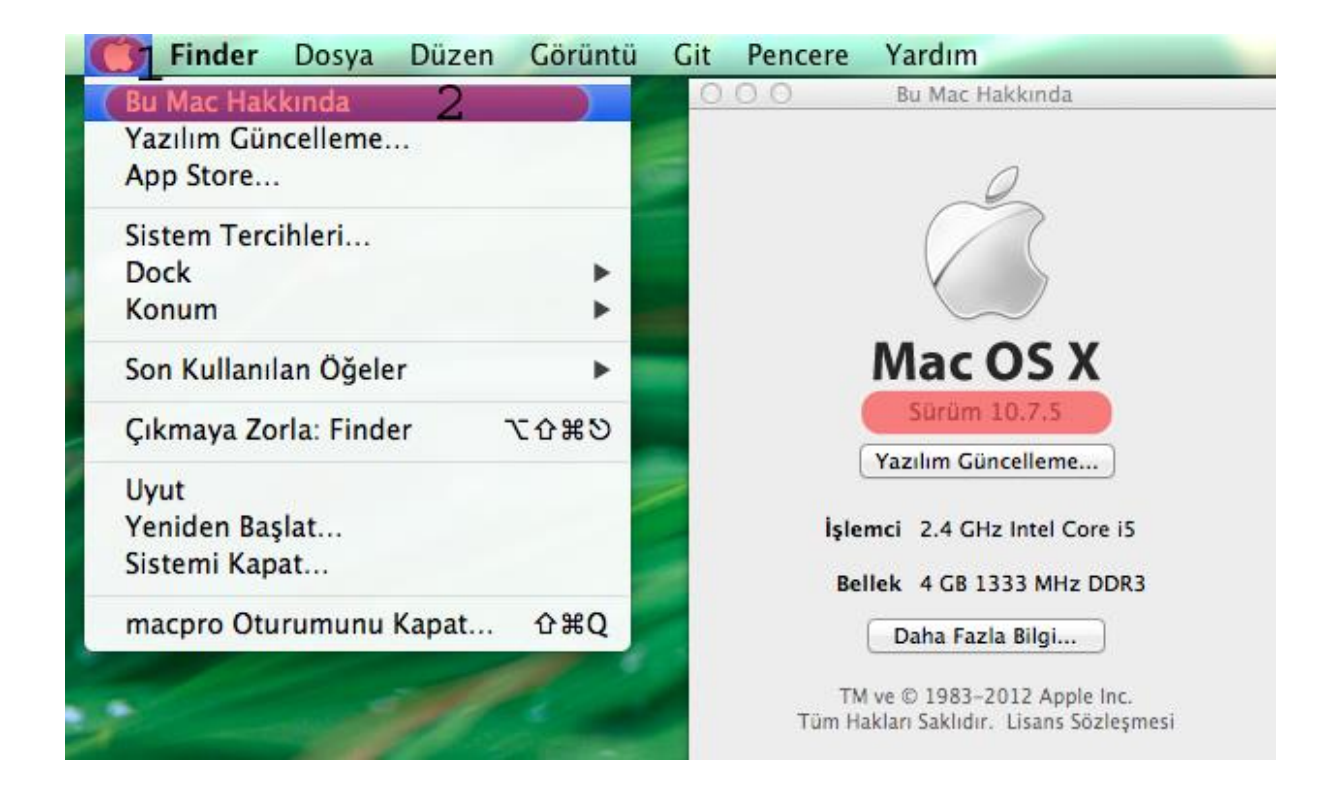

**2-)** MacOS için gerekli profil dosyasını <u>http://eduroam.boun.edu.tr/Apple/lion-eduroam.zip</u> adresinden indiriniz.

İndirdiğiniz profil dosyasını yüklemek için .zip dosyasındaki macos.mobileconfig dosyasını çalıştırın.

## Sürdür butonuna tıklayınız.

| Profiller                                                                                                    |  |  |
|----------------------------------------------------------------------------------------------------|--|--|
| Q                                                                                                    |  |  |
| <b>"boun eduroam" yüklensin mi?</b><br>Bu profil Mac'inizi şunun için ayarlayacaktır: Parola Politikası ve Wi-Fi Ağı. |  |  |
| Vazgeç Sürdür                                                                                                    |  |  |
| Konfigürasyon profilleri bu bilgisayar<br>için kullanıcı ve sistem ayarlarını belirtir.                               |  |  |
|                                                                                                    |  |  |
|                                                                                                    |  |  |

## 3-) Yeniden "Sürdür" butonuna tıklayınız.

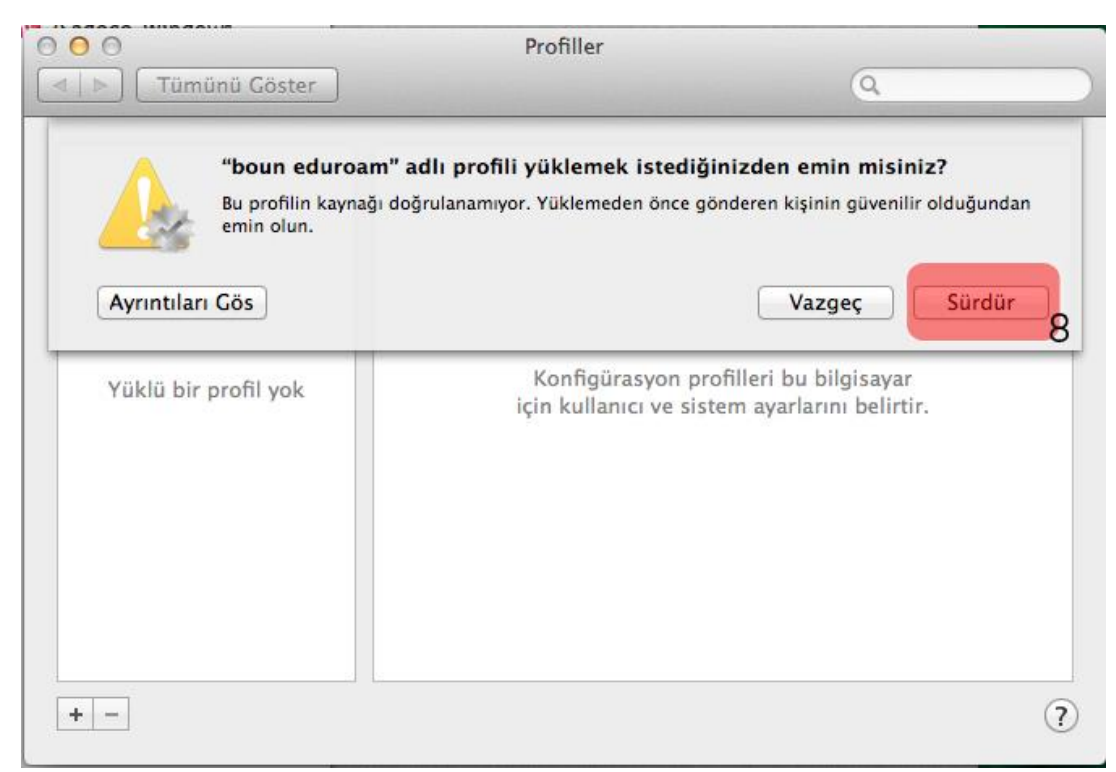

4-) Bilgilerinizi giriniz;

Kullanıcı adı: BOUN e-posta hesabınız.

Parola: BOUN e-posta hesabınıza ait şifreniz.

Yükle butonuna tıklayınız.

| oun eduroam" iç<br>ım 1 / 1              | in ayarları girin:          |    |
|------------------------------------------|-----------------------------|----|
| "eduroam" Wi-Fi ağı için ayarları girin: |                             |    |
| Kullanıcı Adı:                           | kullaniciadiniz@boun.edu.tr | 9  |
| Parola:                                  |                             | 10 |
|                                          |                             |    |
|                                          |                             |    |

5-) Wi-Fi menüsünden eduroam yayınına tıklayınız.

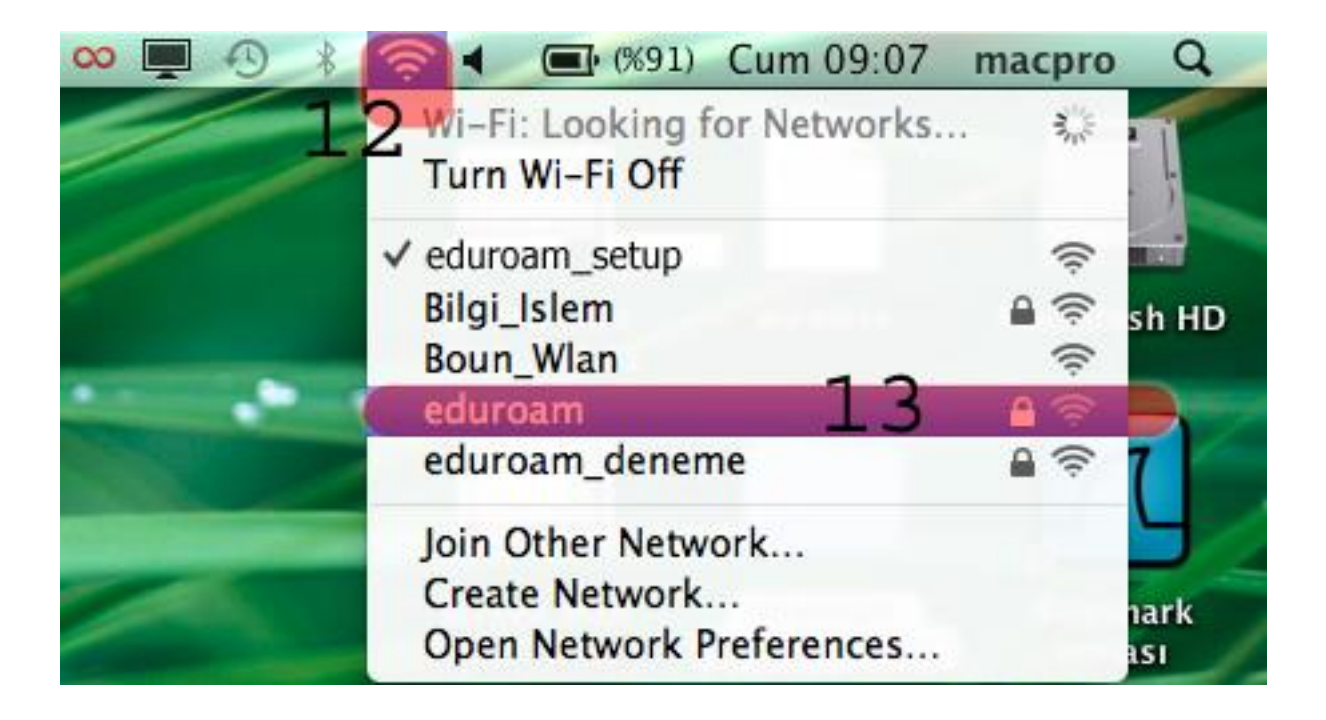